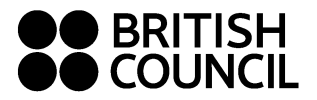

# アクセスに関してのご確認事項

下記のいずれかのブラウザを使って アクセス してください。

- Google Chrome
- Microsoft Edge
- Safari
- Firefox

\* Internet Explorer は使用出来ませ んのでご注意ください。

| BRITISH オンラインレベルチェック<br>COUNCIL Online Level Check |    |  |
|----------------------------------------------------|----|--|
| onine Level check                                  |    |  |
| 1. ユーザーネームを入力してください。<br>Please enter your username | DY |  |
| ユーザーネーム - username                                 |    |  |
| 2. 日本語での説明は下記をクリックしてくださ                            | *0 |  |
| 始める                                                |    |  |
| or click here for English instructions             |    |  |
| Start                                              |    |  |
|                                                    |    |  |

#### ferms and conditions Copyright © 1993—2018 Clarity Language Consultants Ltd. All rights reserved

# 1. オンラインレベルチェックにアクセス

https://www.clarityenglish.com/BritishCouncil/LearnEnglish/Japan

\* Internet Explorer が標準ブラウザに設定されている場合は、URLを他のブラウザに貼り付けて アクセスしてください。

# 2. ユーザーネームを入力

### 発信英語 → Hit + 学籍番号

English skills for Social Sciences→ ESHit +学籍番号

例: Hitsm123456

例: Hitsm123456-2(ログイン等に失敗した際には- の後に数字を加えてください)

### 3. 日本語での説明、または English Instructions を選択

日本語、または English Instructions を選択すると、ダウンロードが開始します。ダウンロードに時間がか かる場合もありますが、画面が切り替わるまでお待ちください。

### 4.「テストを始める前に」のページの確認

音声の確認、問題の解き方を確認します。全問正解しないと次に進めません。 \*こちらのページはテスト結果には反映されません。

### 5. テスト開始

所要時間はおよそ 30 分です。画面上部にテストの残り時間が表示されます。このテストには文法と語彙、 リスニング、リーディングが含まれます。

テスト中、Back ボタン(前に戻り)をお使いいただくことはできません。Back ボタンを押してしまうとテスト は終了してしまいますのでご注意ください。

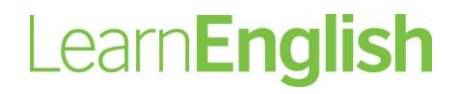

www.britishcouncil.or.jp

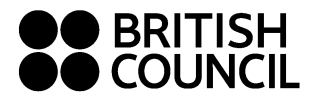

# 6. テスト終了

お疲れ様でした。テスト結果はご担当様に報告されます。 テストが終わりますと、Sign in の画面が表示されますが、何もせず画面を閉じてください。

## よくあるご質問

Q. オンラインレベルチェックにアクセスできません、または始めることが出来ません。 A. 指定のブラウザを使用しているか確認してください。シークレットモードやプライベートブラウズを使用の 場合、通常のブラウザで試してください。

A. Internet Explore を標準ブラウザに設定している場合は URL を他のブラウザに貼り付けてアクセスしてください。

Q. ダウンロードに時間がかかります。

A. インターネットへの接続状況によって時間がかかる場合がありますが、そのままお待ちください。エラー メッセージが出て再度ダウンロードが始まる場合がありますが、その場合もそのままお待ちください。暫く 待っても先に進まない場合は、F5を押すと解決される場合もあります。

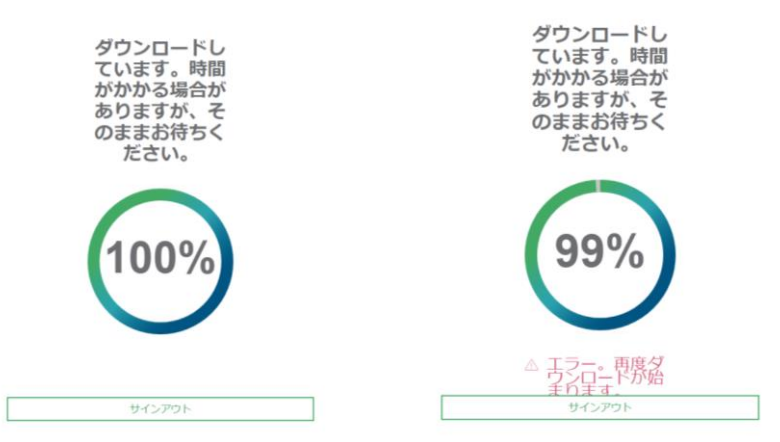

Q.「このテストをダウンロードするのに十分なスペースがありません」と表示される。

A. 履歴とWebサイトデータを消去(キャッシュをクリア)してもう一度試してください。

Q. 途中でテストが終わってしまいました。

A. 時間切れで終わってしまった場合は、これで終了です。

A.何らかの理由で終了してしまった場合(間違って Back ボタンを押してしまった等)は、再度テストを受け てください。再度テストを受ける場合のユーザーネームは、お名前の後に数字を入れてください。 (2.ユーザーネーム入力を参照)

**オンラインレベルチェックに関するお問い合わせ** 平日 9:30-17:30 ブリティッシュ・カウンシル 英語教育部門 担当:関川 由紀子 / 林 美紀子 Tel: 03-3235-8024 / 03-3235-8033 E-mail: <u>Yukiko.sekikawa@britishcouncil.or.jp</u> <u>Mikiko.hayashi@britishcouncil.or.jp</u>

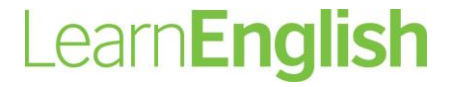

www.britishcouncil.or.jp